## **CLEAR Modem – CLEAR Modem Firmware Instructions**

## Verify Software Version

- Connect to Device Home Page by typing <u>http://192.168.15.1/</u> into the web browser. The default password is: CLEAR123
- 2. After logging on at the main page, the "Control Panel" screen will display Software information.
- 3. Record the software version

|                  | Stat     | tus O                                                                    | - O Telepho                                                                                                    | ony                                                                                                    | O Control Panel                                                                                                    |  |
|------------------|----------|--------------------------------------------------------------------------|----------------------------------------------------------------------------------------------------|----------------------------------------------------------------------------------------------------|----------------------------------------------------------------------------------------------------|--|
| Sof              | tware    | Manages the de<br>software packa<br>device. Click the<br>software. Selec | vice software and add/delete the<br>ge on your computer. Then click<br>View button to check device so<br>t the software you want to upgri | e add-on software. Click ti<br>the Upgrade button to add<br>ftware upgrade availability<br>ade/update/add and click t | lick the Browse button to locate the<br>add/upgrade the software to the<br>ability and new or updatable add-on<br>click the Install button. Select the |  |
| Cer              | tificate | software you w<br>Device So                                              | ant to remove and click the Unins<br>oftware Upgrade<br>Path:                                                                             | stall button to delete the ac                                                                                         | dd-on software.<br>e Upgrade                                                                                                    |  |
| Software version | tem      |                                                                          | Device Software Ver                                                                                                    | sion: 02.00.24.07.05 (20                                                                                              | 011.10.14 15:10:34)                                                                                                    |  |

## Updating Software Version

- Go to <u>http://www.clear.com/support/download</u> and navigate through list of products to select the correct device. Verify if device has an recommended software installed. If a "Firmware Update" link is not present under the Downloads, no software upgrade is required. If present follow step 2.
- 2. Compare the software version on device and the clear web page, if different then download the new software by selecting Firmware Update and store to a location on the computer.
- 3. Connect to Device Home Page by typing <u>http://192.168.15.1</u> into the web browser
- 4. Enter the default password "CLEAR123" to gain Administrative rights access
- 5. Access the software/firmware update screen by switching to Control Panel
- 6. Browse the path to the file where it is stored on the computer
- 7. Click Upgrade
- 8. Once upgrade is complete, the device will automatically reboot

- 9. Verify the upgrade is successful by looking at the software version on the Home page
- 10. Verify that the device can connect to CLEAR 4G network through Ethernet and access the Internet. Follow Confirm Connection to the CLEAR 4G Network and Connect to a Computer steps

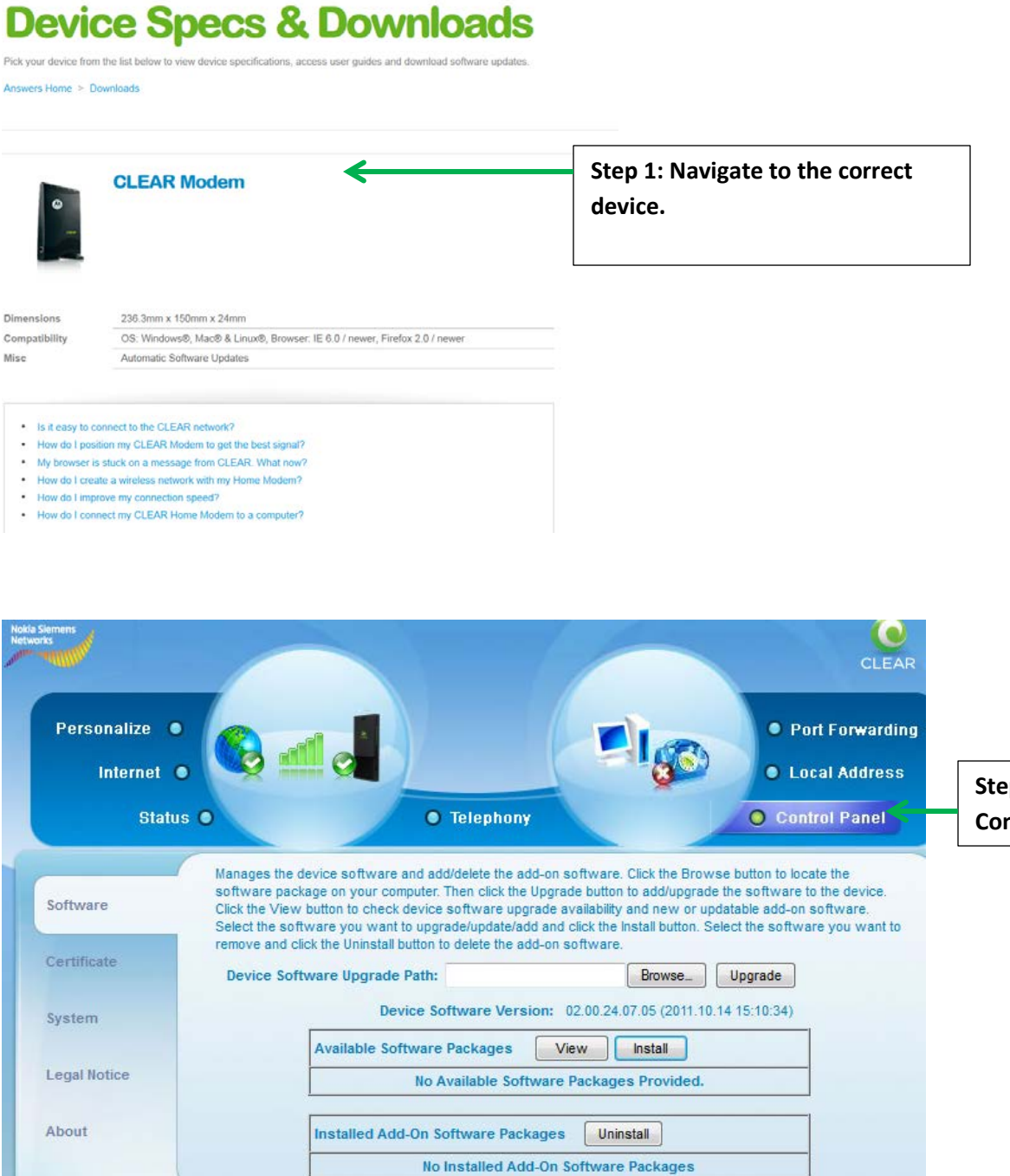

Step 5: Access Control Panel.

| Sta        | tus O Telephony                                                                                                    | O Contro                                                                                                    | I Panel                      |
|------------|----------------------------------------------------------------------------------------------------|----------------------------------------------------------------------------------------------------|------------------------------|
| oftware    | Manages the device software and add/delete the add-on so<br>software package on your computer. Then click the Upgradu<br>Click the View button to check device software upgrade av<br>Select the software you want to upgrade/update/add and c | oftware. Click the Browse button to locate<br>e button to add/upgrade the software to the<br>ailability and new or updatable add-on so<br>lick the install button. Select the software | the<br>he device.<br>ftware. |
|            | remove and click the Uninstall button to delete the add-on so                                                                                                    | oftware.                                                                                                    | you want to                  |
| ertificate | remove and click the Uninstall button to delete the add-on so<br>Device Software Upgrade Path:                                                                                                    | BrowseUpgrade 🗲                                                                                                    | you want to                  |

Step 7: Click Upgrade to start upgrade process.